# **GUIDE BOOK**

# **PROSES PENELAAHAN ETIK PENELITIAN**

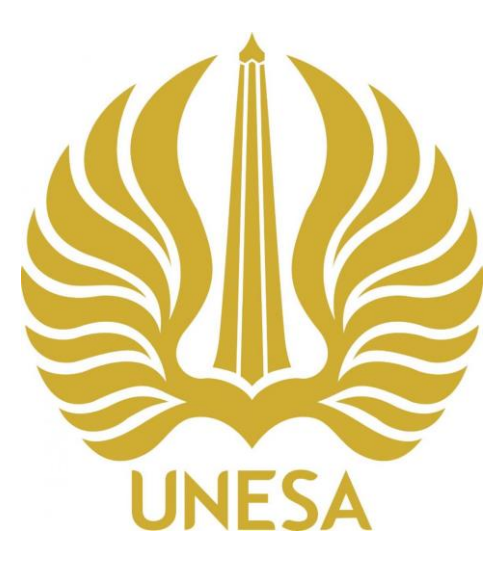

Tim Penyusun: Arie Wardhono, S.T., M.MT., M.T., Ph.D. Yuni Lestari, S.AP., M.AP.

PUSAT KOMISI ETIK PENELITIAN LEMBAGA PENELITIAN DAN PENGABDIAN MASYARAKAT UNIVERSITAS NEGERI SURABAYA

2024

# TAHAPAN DALAM PENELAAHAN PROTOKOL ETIK PENELITIAN PADA SIM EPK – PUSAT KOMISI ETIK PENELITIAN LPPM UNESA

#### Tahap 1

Silakan para penelaah etik penelitian LPPM Unesa dapat join pada laman ini: <u>https://new-simepk.unesa.ac.id/index.php/auth/login</u>. Penelaah dapat masuk pada laman tersebut dengan menggunakan ID akun dan password yang diperoleh dari KEPPKN melalui email terdaftar dari masing-masing penelaah. Jika telah muncul gambar 1 seperti di bawah ini, maka selanjutnya penelaah dapat memasukan username, password, dan *captcha*, lalu klik "login".

| ← → C c new-simepkunesa.ac.id/index.php/auth/login |                                   |          | ෙ ෙ ද 🖈 🐠 🖸 |
|----------------------------------------------------|-----------------------------------|----------|-------------|
|                                                    | SIM-E                             | PK       |             |
|                                                    | Masukkan Username dan<br>Password |          |             |
|                                                    | Usemame                           | 4        |             |
|                                                    | Password                          | <u> </u> |             |
|                                                    | Peneliti                          |          |             |
|                                                    | Capitcha                          | 4. Login |             |
|                                                    | ✦Lupa password?                   |          |             |
|                                                    |                                   |          |             |
|                                                    |                                   |          |             |

Gambar 1. Menu Login SIM EPK – KEP LPPM UNESA

#### Tahap 2

Jika login pada tahap 1 telah berhasil, maka selanjutnya penelaah akan masuk ke dalam dashboard SIM KEP LPPM UNESA sebagaimana muncul pada gambar 2. Pada tahap ini muncul ajuan protokol baru sebagaimana tersaji dalam telaahan awal. Selanjutnya untuk memulai proses penelaahan dengan meng"klik" gambar pensil pada "Telaahan awal" seperti tersaji dalam gambar di bawah ini.

| ¢ → G ≒ n                                               | ew-simepk.unesa.ac.id/index.php/dashboard                                                                                                    |                              |                    | @ ☆ | 🛷 ପି   🍯                            |
|---------------------------------------------------------|----------------------------------------------------------------------------------------------------|------------------------------|--------------------|-----|-------------------------------------|
| 🗐 SIM-EPK :: KEI                                        | P LPPM UNESA                                                                                                    |                              |                    |     | Selamat datang,<br>Hijrin Fithroni, |
| J 🖌 🔽 🔍                                                 | Home > Dashboard                                                                                                    |                              |                    |     |                                     |
| B Dashboard                                             | Dashboard                                                                                                    |                              |                    |     |                                     |
| Telaah Awal                                             |                                                                                                    |                              |                    |     |                                     |
| Telaah Expedited                                        | Anda menjadi pelapor pada protokol beriki                                                                                                    | it:                          |                    |     | 0                                   |
| 🖬 🛛 Telash Full Board                                   | > No, Protokol > Jud                                                                                                    | ul • Klasifikasi             | ► Anggota Penelaah |     |                                     |
| Putusan Telaah                                          |                                                                                                    |                              |                    |     |                                     |
| pedired                                                 |                                                                                                    |                              |                    |     |                                     |
| Putusan Telaah Full<br>ard                              |                                                                                                    |                              |                    |     |                                     |
| Putusan Telaah Full and                                 |                                                                                                    |                              |                    |     |                                     |
| Putusan Telaah Full and                                 |                                                                                                    |                              |                    |     |                                     |
| Purusan Telash Full and     (     e)                    | Telaah Awal                                                                                                    | Annihi : 1 🖸                 | 7                  |     |                                     |
| Portuge     Portuge     Portuge     Portuge     Portuge | ▼ Telaah Awal<br>Ne Proteksi. 009223378211253024000700006<br>Judu: Mindifalines-Danad Stress Reduction dan Massage Them<br>Instructionia dan Dhabase Million Tion 2 | Jumbh : 1 🗢<br>py terbalan 🖉 | ]                  |     |                                     |

Gambar 2. Tampilan Dashboard SIM KEP LPPM UNESA

# Tahap 3

Terdapat 4 (empat) komponen utama dalam proses penelaahan protokol etik penelitian, diantaranya adalah penelaahan terhadap (1) Resume Sekretaris, (2) Protokol Pengusul, (3) 7 Standar, dan (4) Klasifikasi Usulan. Keempat komponen utama tersebut sebagaimana telah disajikan dalam gambar 3 berikut ini. Penelaah dipersilakan untuk melakukan penelaahan cepat terhadap resume sekretaris terhadap ajuan protokol. Pada bagian ini, penelaah memperoleh tentang informasi terhadap ajuan protokol pengusul.

|                           | v-simepk.unesa.ac.id/telaah_awal/form/0/29                                                                                                    | 역 ☆ 🛷 단 🍯                                                                                                    |
|---------------------------|----------------------------------------------------------------------------------------------------|----------------------------------------------------------------------------------------------------|
| SIM-EPK :: KEP            | LPPM UNESA                                                                                                    | Sedanat datang,<br>Hijrin Pithroni,                                                                                                    |
| 4 🗸 🚺 🕫                   | 😤 Home > Telash Aveal Protokol                                                                                                    |                                                                                                    |
| Dashboard                 | Form Telaah Awal Protokol                                                                                                    |                                                                                                    |
| Telaah Awal               | 0092223578211252024080700006                                                                                                    | Revence Schretteris Protokol Pengunul 7 Standar Klavifikani Usulan                                                                                                    |
| Telash Pull Board         | Resume Sekretaris                                                                                                    |                                                                                                    |
| Putusan Telaah<br>edited  |                                                                                                    | 2                                                                                                    |
| p Prime County Full<br>ad | 1. Nitei Sedal<br>Diabetes melitus (DM) telah dikenal sejak 3000 tahun yang lalu dan saat ini angka ku<br>Timur, menyebutikan bahwa penyandang diabetes di Jawa Timur mencapai lebih dari 9<br>dan terapi tradisional dengan menggunakan pengobatan herbal dan ada juga yang<br>Mindfuliness Based Stress Reduction (MBSR) juga diperlukan untuk pasien DM. Bentu<br>mempercepat kerja insulin dan intervensi berbasis mindfuliness yang populer, sekarang<br>dan dapat disesuaikan untuk berbagai kelompok usia termasuk populasi orang dew<br>efektifitas jangka pendek terhadap penurunan Le-S sehingga penelitian ini perlu dila<br>therapy dalam menurunkan stress (rileksasi) sehingga kadar gula darah dan Interleukir | iajadiannya semakin meningkat. Dinas Kesehatan Provinsi Jawa<br>100.000 crang. Beberapa negara telah menggunakan pengobatan<br>g menggunakan Dalk (massage) sedang. Selain itu, intervensi<br>ki intervensi lerapi massage biasa dilakukan penderita DM untuk<br>g banyak digunakan dengan berbagai masalah kesehatan mental<br>rasa serta dengan anak-anak dan intervensi MBSR mempunyai<br>akukan untuk menganalisis efektivitas dari MBSR dan massage<br>n 6 penderita DM meturun. |
|                           | Metode penelitian yang dilakukan ada Randomized Controlled Trial (RCT) dengan sin                                                                                                    | ngle blind, dimana pengukuran interleukin 6 dilakukan oleh pihak                                                                                                    |

Gambar 3. Tampilan Form Telaah Awal Protokol

Selanjutnya, jika penelaah telah mendapatkan informasi yang cukup terhadap ajuan protokol, maka langkah berikutnya adalah meng"klik" kata "simpan". Penelaah dapat melanjutkan telaahan pada komponen protokol pengusul dengan cara meng"klik" pada bagian yang dimaksud.

| ← → C 5 ne | w-simepkunesa.ac.id/telaah_awal/form/1/29 Q 🖈 🧔 🗯                                                                                                    |   |
|------------|----------------------------------------------------------------------------------------------------|---|
|            | Dalam penelitian ini nama pasien dituliakan dalam bentuk kode responden oleh peneliti dan tidak ada pihak lain yang mengetahuinya. Data yang telah didapatkan peneliti akan disimpan secara rahasia didalam komputer yang telah diberi password dan hanya peneliti yang mengetahuinya. Peneliti juga dapat menyimpan dalam email pribadi, sehingga peneliti dapat membuka sewaktu-waktu<br>Tidak menggunakan data personal atau material biologis<br><b>7. PP dan Informed Consent</b><br>Peneliti mejelakan mafarat dan prosedur penelitian, serta resiko yang didapat pada responden. Peneliti tidak menaksakan responden untuk ikut serta dalam penelitian ini. Keikutsertaan responden dalam penelitian ini tidak melipatkan ibu hamil.<br>Pada penelitian ini tidak melipatkan ibu hamil.<br>Pada penelitian ini tidak melipatkan ibu hamil.<br>Pada penelitian ini didamai oleh PTNBH Unesa, Unair dan UM yang tergabung dalam Riset Kolaborasi Indonesia (RKI). Untuk meminimalisir manipulasi hasil penelitian, pemerikasan IL-6 dilakukan oleh pihak ketiga yang tidak mengetahui mana yang termasuk kelompok intervensi dan juga kelompok kontrol.<br><b>Lumpism</b><br>• CV Peneliti Thema sudah ada.<br>• Informed Consent 35 buir sudah ada. |   |
|            | 🖹 Simpan 🗮 İshar Dadar                                                                                                    |   |
|            |                                                                                                    |   |
|            | SIM-EPK © 2023                                                                                                    | ٨ |

Gambar 4. Tampilan "Simpan" pada Komponen Resume Sekretaris

# Tahap 4

Gambar 5 menunjukan tampilan untuk telaahan pada protokol pengusul. Pada bagian ini memuat indikator A sampai dengan CC, serta link google drive yang berisikan proposal riset pengusul. Penelaah dapat menambahkan catatan telaahan pada setiap indikator telaahan protokol dan kemudian klik "simpan". Jika telaahan pada bagian protokol telah selesai, maka telaah dilanjutkan dengan penelaahan pada bagian 7 standar.

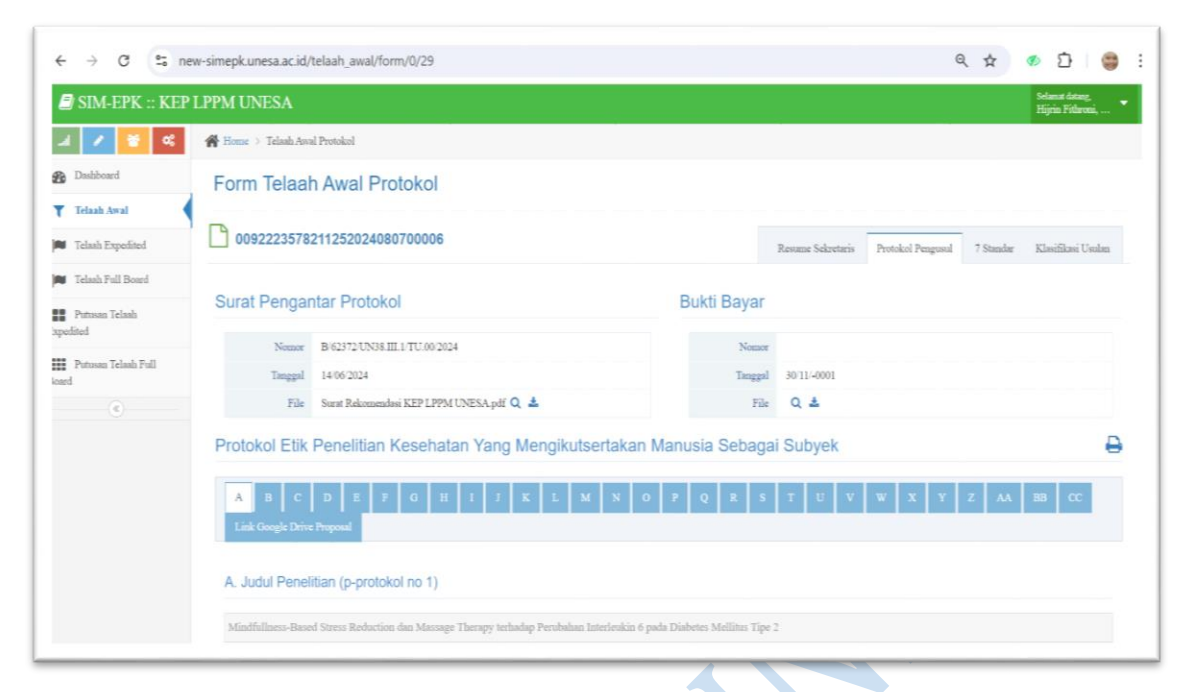

Gambar 5. Tampilan Komponen Protokol Pengusul

# Tahap 5

Proses penelaahan pada komponen ini berisikan 7 standar utama, yakni meliputi: (1) Nilai Sosial/Klinis, (2) Nilai Ilmiah, (3) Pemerataan Beban/Manfaat, (4) Potensi Manfaat/Resiko, (5) Bujukan/Eksploitasi Iducement, (6) Rahasia dan Privasi, dan (7) Informed Consent.

| ← → C 🔄 net                                                   | r-simepk.unesa.ac.id/telaah_awal/form/0/29                                                                                                    |                                  | ९ 🖈 🧔 🖸 🍔 :                                    |
|---------------------------------------------------------------|----------------------------------------------------------------------------------------------------|----------------------------------|------------------------------------------------|
| 🛢 SIM-EPK :: KEP                                              | .PPM UNESA                                                                                                    |                                  | Selamat datang,<br>Hijvin Fithroni, 🔻          |
| 2 🖌 🗧 🔍                                                       | 😤 Home > Telaah Awal Protokol                                                                                                    |                                  |                                                |
| Dashboard                                                     | Form Telaah Awal Protokol                                                                                                    |                                  |                                                |
| Telaah Expedited                                              | 0092223578211252024080700006                                                                                                    | same Sekretaris                  | Protokol Pengusul 7 Standar Klasifikasi Usulan |
| <ul> <li>Telsah Full Board</li> <li>Putusan Telsah</li> </ul> | Pilihan Penelash beberapa item join 7-S <b>tandar Kelainan Etik Penelitian</b> secara default terisi "Va"                                                                                                    |                                  | ×                                              |
| epedited<br>Potusan Telaah Full                               | 7 Standar                                                                                                    |                                  | Ð                                              |
| aand                                                          | Nilai Sosial Klinis Nilai Ilmiah Pemerataan Bebaa dan Potensi Manfaat dan Bajaka<br>Manfaat Resiko Id                                                                                                    | 5<br>n' Eksploitasi/<br>facement | 6 7<br>Rahasia dan Privacy Informed Consent    |
|                                                               | No 7-STANDAR KELAIKAN ETIK PENELITIAN                                                                                                    | PENELITI                         | Koverglan PENELAAR                             |
|                                                               | 3 Pemerataan Beban dan Manfaat<br>Pemerataan belon dan menfaat mengharunkan peserta' subjek diambil dari kualifikasi populati di wilayah geografi di manu<br>hatinya dapat diterapkan.Protokol santa penelitian mencerminkan adanya perhatian atas menimal <u>aga</u> diantara batia-batir di<br>bareah ini: | • Ya                             | 🖲 Ya 🌒 Tidak                                   |

Gambar 6. Tampilan Komponen "7 Standart"

Pada tahap 5 ini, penelaah melakukan penelaah melakukan penelaahan terhadap 7 standar yang telah diisikan oleh pengusul. Selanjutnya penelaah juga dapat menambahka catatan pada masing-masing sub indikator telaahan. Jika telaah pada bagian ini telah selasai, maka dapat diakhiri dengan menombol "simpan" pada bagian akhir proses penelaahan yakni pada standar ke-7.

### Tahap 6

Tahap akhir dari proses penelaahan etik ini ditandai dengan sampainya penelaah pada komponen kualifikasi usulan. Bagian ini merupakan bagian keputusan akhir dari sebuah ajuan protokol pemohon. Terdapat 3 (tiga) kategorisasi keputusan, yakni (1) *Exempted*, untuk protokol yang langsung disetujui, (2) *Expedited*, untuk protokol yang masih memerlukan perbaikan, dan (3) *Full Board*, untuk protokol yang membutuhkan kehadiran pemohon sebagai bentuk konfirmasi atas ajuan protokol.

| ← → C 📬                                                                                 | new-simepk.unesa.ac.id/telaah_awal/form/0/29                                                                                                    |                     | Q 1                    | ł      | ø 1                   | EI (                | 3 |
|-----------------------------------------------------------------------------------------|----------------------------------------------------------------------------------------------------|---------------------|------------------------|--------|-----------------------|---------------------|---|
| 🛢 SIM-EPK :: KE                                                                         | P LPPM UNESA                                                                                                    |                     |                        |        | Selamat o<br>Hijrin F | istang.<br>ithroni, |   |
| 2 / ¥ 4                                                                                 | Home > Telash Awal Protokol                                                                                                    |                     |                        |        |                       |                     |   |
| 2 Dashboard                                                                             | Form Telaah Awal Protokol                                                                                                    |                     |                        |        |                       |                     |   |
| <ul> <li>Telash Awal</li> <li>Telash Expedited</li> </ul>                               | 0092223578211252024080700006                                                                                                    | Ressure Selaretaris | Protokol Pengusul 7 S  | tandar | Klasifik              | si Usula            |   |
| Telash Full Board     Potsson Telash     spedired     Potsson Telash Full     ord     C | Klasifikasi Usulan Penelaah Etik         Exempted       Expedited         Full Board         Masalah Etik yang Mungkin Muncul dari Protokol Ini         Catatan Protokol         Catatan 7 Standar |                     | , romon r segona ( 7 3 | Вълга  | n di Uk               |                     |   |

Gambar 6. Tampilan Komponen Kualifikasi Usulan

Proses akhir telaah tersebut akan muncul seperti gambar 6 dan penelaah dipersilakan untuk memilih putusan akhir sesuai dengam hasil telaahan. Selanjutnya langkah terakhir adalah mengakhiri putusan dengan meng"klik" tombol "simpan"